# Portfolio Overview:

## 1. Header Section:

• The header section features the title "Lathnesh Cheruvattil" on the top left corner.

## 2. Terminal Section:

- The central element is a draggable and resizable terminal, styled to resemble a command-line interface.
- The terminal includes a title bar with window controls (minimize, maximize, close).
- It has a command prompt with a blinking underscore, an input field for commands, and an output area.
- The terminal recognizes commands such as 'help', 'about', 'contact', 'projects', 'skills', 'services', 'certifications', and 'social-media'.

## 3. Portfolio Section:

- The portfolio section showcases projects worked on, providing project titles and brief descriptions.
- Projects are presented in a grid layout, with a hover effect for an interactive experience.

## 4. Skills Section:

- The skills section displays various skills with their descriptions.
- Skills are presented in a visually appealing manner, with a hover effect for a dynamic user experience.

## 5. Animated Typing Effect:

• The terminal utilizes a typing animation when responding to commands, enhancing the user interface.

## 6. How to Use the Terminal:

#### Commands:

- help: Displays a list of available commands.
- about: Provides a brief introduction about the portfolio owner.
- contact: Shows contact information.
- projects: Lists projects.
- skills: Displays a list of skills with descriptions.
- services: Provides details about offered services.
- certifications: Lists certifications.
- social-media: Displays social media links (LinkedIn, Twitter, GitHub).

#### Interaction:

• Type a command in the input field and press 'Enter' to execute.

- The terminal responds with relevant information.
- The blinking underscore indicates the active state.

#### Window Controls:

• Use the minimize, maximize, and close buttons on the terminal's title bar for window control.

## 7. Skills Section Animation:

#### Interaction:

- Hover over a skill to see a dynamic scaling effect.
- This animation enhances the visual appeal of the skills section.

## Instructions for the User:

- 1. Header:
  - $\circ~$  The title "Lathnesh Cheruvattil" serves as a starting point for the portfolio.
- 2. Terminal Interaction:
  - $\circ~$  The terminal is interactive; click anywhere inside to focus on the command input.
  - $\circ~$  Commands trigger specific responses in the output area with a typing animation.
  - Use window controls (minimize, maximize, close) for terminal management.
- 3. Portfolio Section:
  - $\circ~$  Explore projects in the portfolio by hovering over them for a scaling effect.
  - $\circ~$  Each project includes a title and a brief description.
- 4. Skills Section:
  - $\circ~$  Discover various skills presented in an animated and visually engaging manner.
  - $\circ~$  Hover over a skill to experience the dynamic scaling effect.
- 5. Using the Terminal:
  - $\circ~$  Start with the 'help' command to explore available commands.
  - Execute 'about', 'contact', 'projects', 'skills', 'services', 'certifications', or 'social-media' to access specific information.
  - $\circ~$  Follow the blinking underscore to track the active state of the terminal.
- 6. Enjoy Exploring:
  - Navigate through the different sections of the portfolio to learn more about the owner's skills, projects, and more.

This portfolio provides an immersive and interactive experience for visitors, combining a command-line interface with visually appealing project and skills presentations.